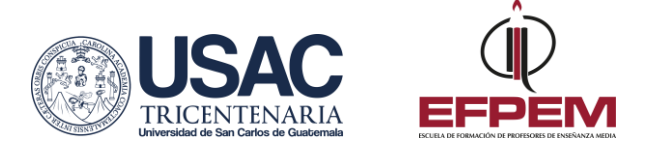

## Procedimiento para asignación de cursos

|   | INGRESAR AL SISTEMA DE ASIGNACIÓN DE CURSOS                                                                                                    |
|---|----------------------------------------------------------------------------------------------------|
| 1 | Ingresar a <u>www.efpemusac.org/portal-estudiantes</u> y seleccionar el botón "Asignación de cursos".                                                                                                    |
|   | INICIAR SESIÓN EN EL SISTEMA DE ASIGNACIÓN DE CURSOS                                                                                                    |
| 2 | Ingresar usuario (CUI/DPI) y contraseña (día y año de nacimiento).<br>Ejemplo: fecha de nacimiento 16/07/1998, la contraseña será: 161998, o sí la fecha<br>de nacimiento es 05/04/1998, la contraseña será: 51998. Por ninguna razón se debe<br>colocar 0, si el día de nacimiento es menor que 10.                                                                                        |
|   | VERIFICACIÓN DE DATOS GENERALES                                                                                                    |
| 3 | Aparecerá una ventana con sus datos generales y el botón "Iniciar Asignación de<br>Cursos", en el cual debe hacer click.                                                                                                    |
|   | SELECCIONAR CARRERA                                                                                                    |
| 4 | El sistema despliega las carreras en las cuales se encuentra inscrito, seleccionar la que desea asignar haciendo click sobre el botón asignar cursos.                                                                                                    |
|   | SELECCIONAR CURSO, CATEDRÁTICO Y HORARIO                                                                                                    |
| 5 | El sistema despliega en pantalla el listado de cursos habilitados para su carrera: a)<br>Seleccionar el docente, horario, haciendo click al lado izquierdo del nombre del<br>docente, b) Seleccionar curso, haciendo click sobre el cuadro al lado derecho de la<br>pantalla. c) Al finalizar de seleccionar los cursos que desea asignar, presionar el<br>botón " <b>Asignar Cursos</b> ". |
|   | GENERAR CONSTANCIA DE ASIGNACIÓN                                                                                                    |
| 6 | Al finalizar la asignación se despliega el total de cursos asignados con la sección correspondiente. Imprimir.                                                                                                    |
|   | *Es importante imprimir la constancia de asignación. Ésta facilitará identificar la sección, en caso hubiera necesidad de efectuar pago de recuperación.                                                                                                    |